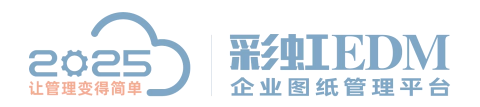

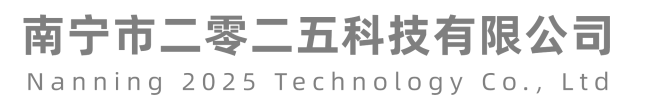

# 彩虹 EDM 系统 Proe 文件文字自动文字签名

打开图纸模板

假设我们需要在图中"设计""时间"右边方格中签名以及填写签名日期

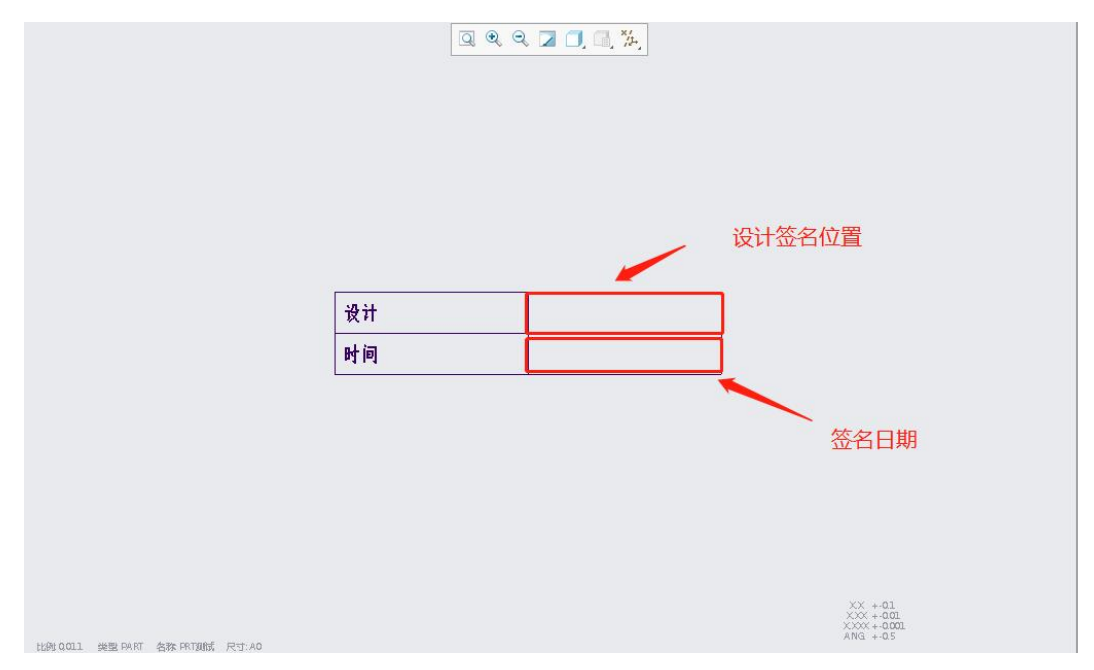

#### 添加参数 打开工程图参数:工具-参数

|                                                                                            | • 🖾 • 🔁                                                                                                    |                         |                                          |           | ×                   |                           |                |  |  |
|--------------------------------------------------------------------------------------------|----------------------------------------------------------------------------------------------------|-------------------------|------------------------------------------|-----------|---------------------|---------------------------|----------------|--|--|
| 文件 布局 表 注                                                                                  | 释草绘                                                                                                    | 继承迁移 分析                 | 审阅 工具                                    | 视图 框架     |                     | <b>5</b> •                | *, 🙂 🍨 📟 🐁 👕 🔛 |  |  |
| <ul> <li>● 存征信息</li> <li>● 存型信息</li> <li>● 存型信息</li> <li>● 存征列表</li> <li>● 存征列表</li> </ul> | ()参数 4.3 × 4.3 × 4. | 2回世子<br>GES 組<br>編助应用程序 | <ul> <li>▲ 工具 マ</li> <li>承 営道</li> </ul> |           | <u> </u>            |                           |                |  |  |
| 调查 ▼                                                                                       | 模型意图                                                                                                    | に用工具 ▼ 应用程序             | TOOLKIT                                  |           |                     |                           |                |  |  |
| ♀ 模型树 → 文件夹浏览器 ★ 收藏                                                                        | *                                                                                                    |                         |                                          | Q Q Q     | <b>Z (]</b> , (], 🎋 |                           |                |  |  |
|                                                                                            |                                                                                                    |                         |                                          | 参数        | τ                   | - 🗆 X                     |                |  |  |
| VIEW_TEMPLATE_1                                                                            |                                                                                                    | 文件 编辑                   | 目参数 工具 显示                                |           |                     |                           |                |  |  |
| UIEW_TEMPLATE_2                                                                            |                                                                                                    | - 查找范围                  | 8                                        |           |                     |                           |                |  |  |
| UIEW_TEMPLATE_3                                                                            |                                                                                                    | 绘图                      |                                          | - 📐 🖬 DRV | V测试                 |                           |                |  |  |
|                                                                                            |                                                                                                    |                         |                                          |           |                     |                           |                |  |  |
|                                                                                            |                                                                                                    | 过滤依据                    | 默认                                       |           |                     | ▼ 自定义                     |                |  |  |
|                                                                                            |                                                                                                    | 名称                      | 类型 值                                     | 指定访问      | 源 说明                | 受限制的                      |                |  |  |
|                                                                                            |                                                                                                    |                         |                                          |           |                     |                           |                |  |  |
| ▼ 模型树 🔄 ▼ 🏹 ▼                                                                              | · 🗎 • 👯                                                                                                    |                         |                                          |           |                     | *                         |                |  |  |
| PRT测试.PRT                                                                                  |                                                                                                    |                         |                                          |           |                     | *                         |                |  |  |
| ☐ RIGHT                                                                                    |                                                                                                    |                         |                                          |           |                     |                           |                |  |  |
| 7 FRONT                                                                                    |                                                                                                    |                         |                                          |           |                     |                           |                |  |  |
| PRT_CSYS_DEF                                                                               |                                                                                                    |                         |                                          |           |                     |                           |                |  |  |
|                                                                                            |                                                                                                    | +-                      |                                          |           |                     | 雇性 [1] [1]                |                |  |  |
|                                                                                            |                                                                                                    | 里置                      |                                          |           |                     | 确定 取消                     |                |  |  |
|                                                                                            | t LIPI                                                                                                    | 19,0,001                | 寸:A0                                     |           |                     | XXXX + 0.001<br>ANG + 0.5 |                |  |  |

1/4

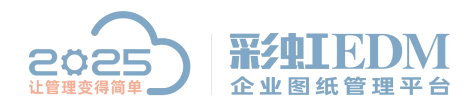

### 南宁市二零二五科技有限公司

Nanning 2025 Technology Co., Ltd

| 绘图   |     |   |     | - 2 | DRW  | /测试   |     |      |             | •      |
|------|-----|---|-----|-----|------|-------|-----|------|-------------|--------|
| 过滤依据 | 默认  |   |     |     |      |       |     |      | ▼ 自定        | ¥      |
| 名称   | 类型  | 值 | i 指 | 定   | 访问   | 源     | 说明  | 受限制的 |             |        |
| 设计签名 | 字符串 |   |     |     | 0完整  | 用户定义的 |     |      |             |        |
| 签名时间 | 字符串 | - |     |     | □完整  | 用户定义的 |     |      |             |        |
| + -  |     |   | 记住谈 | 2置5 | 好的参数 | 文名称,说 | 流程过 | 程中会要 | 求填写<br>離 □□ | +<br>+ |

关联参数后保存模板 将设定好的参数与我们输出位置相关联起来。 将工具栏页面切换到'注释',然后再双击需要输出手写体的位置:(图中红圈处) PS: 注释格式为(&+参数名称)

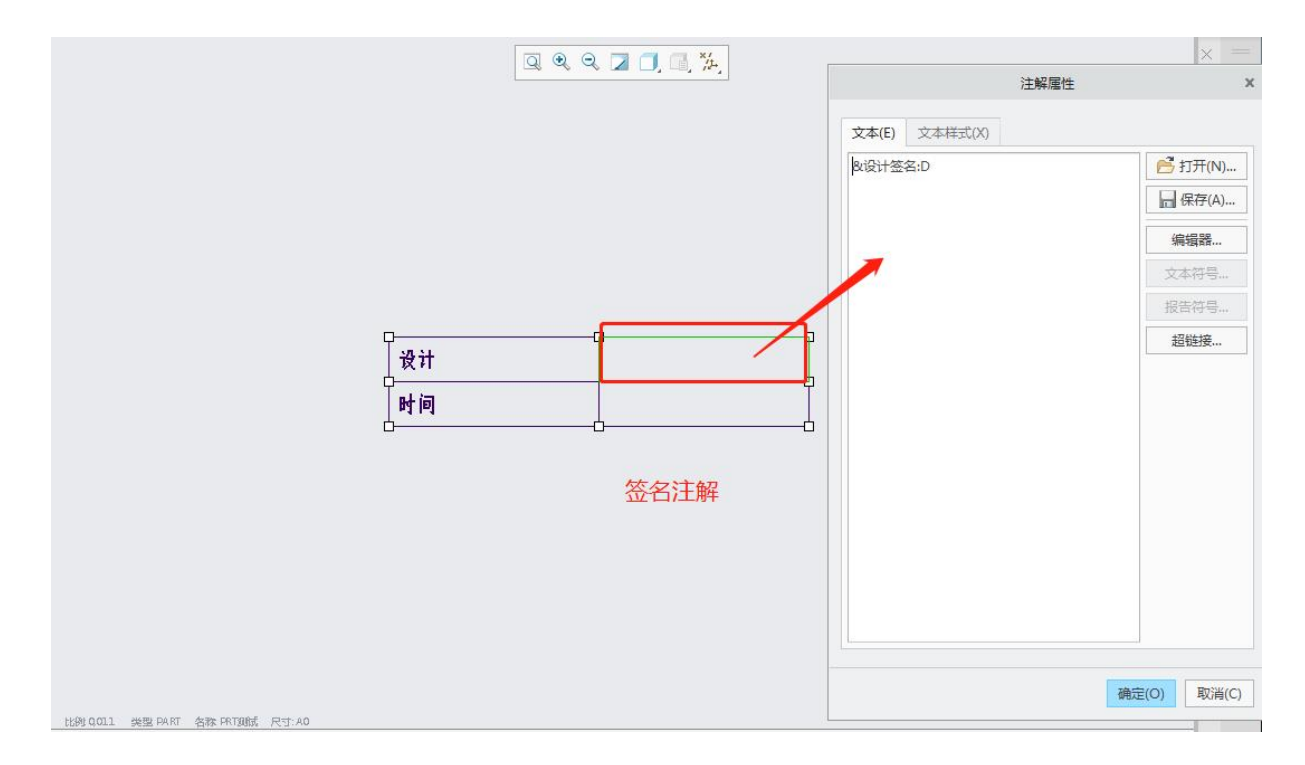

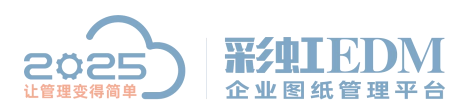

## 南宁市二零二五科技有限公司

Nanning 2025 Technology Co., Ltd

| 80 模型树 🤔 文件实测览器 💽 收藏夹 |                                      | × =                                         |
|-----------------------|--------------------------------------|---------------------------------------------|
| ▼ 绘图树                 |                                      | 注解属性 >>                                     |
| 🔚 绘图 DRW测试.DRW 的第 1 页 |                                      | 200                                         |
| VIEW_TEMPLATE_1       | X4(t) X4(t)                          | (X)                                         |
| UIEW_TEMPLATE_2       | 8.签名时间:D                             | 🔁 打开(N)                                     |
| UEW_TEMPLATE_3        |                                      | 雇 保存(A)                                     |
|                       |                                      | (2):12:12:12:12:12:12:12:12:12:12:12:12:12: |
|                       |                                      |                                             |
|                       |                                      |                                             |
|                       |                                      |                                             |
|                       |                                      | 超链接                                         |
|                       |                                      |                                             |
|                       | 时间                                   |                                             |
| ▼模型树 ▼ 1] ▼ 1目 ▼ 8%   | bb                                   |                                             |
| PRT测试.PRT             |                                      |                                             |
| Z RIGHT               |                                      |                                             |
| CT TOP                | 对方标进行注解                              |                                             |
| C7 FRONT              | ~3)ノコイビルエ1 コノエルギ                     |                                             |
| L PRT_CSYS_DEF        |                                      |                                             |
|                       |                                      |                                             |
|                       |                                      |                                             |
|                       |                                      |                                             |
|                       |                                      | 确定(O) 取消(C)                                 |
|                       | ttal9 0011 类型 PART 各称 PRTablic 尺寸:A0 |                                             |
|                       | <pre>4 &lt; ▷ ≫ + Sheet1</pre>       |                                             |

#### 系统流程设置

将 proe 设定好的参数名称在流程设置后保存

| 2        | □ 流程相                                                 | 颉                         |              |                  |         |           |                    |                                              |                             |     |                            | ¢ – 6     | × |
|----------|-------------------------------------------------------|---------------------------|--------------|------------------|---------|-----------|--------------------|----------------------------------------------|-----------------------------|-----|----------------------------|-----------|---|
|          | 🖳 目录 🔕                                                | 搜索 🙆 收藏非                  |              | 模版列表             |         |           |                    |                                              |                             |     | <b>Э</b> Ф °, 🙂 🖣 🖷        |           |   |
| <b>.</b> | <ul> <li>□ □ 流程欄</li> <li>□ ※</li> <li>□ 技</li> </ul> | 板<br>単流程<br><sup>式部</sup> |              | 工作流名称 / PROE测试签辑 | 2       | 管理者       | 流程类型<br>普通<br>文档变更 | 修改日期<br>2021-11-02 16:55<br>2021-10-26 08:41 | 修改人<br>3:23 韦光勤<br>1:55 马玛健 |     |                            |           |   |
|          |                                                       | lar                       |              | 1 测试流程           |         |           | 普通                 | 2021-10-25 13:42                             | 2:04 张诚                     | ×   |                            |           |   |
| ~        |                                                       | 財通(地行策略)                  | 由(注:通 なの ) 芦 | (4)设定 事件         | 1       |           | -                  |                                              |                             |     |                            |           |   |
| 3        |                                                       | Higher I will stored      |              |                  |         |           |                    |                                              |                             |     |                            | - O X     | Л |
| ~        | 过程提交时,将                                               | 接觸如下规则设击                  | "流程附件"       | 中河」印建性。          |         |           | 围线值                |                                              | ( oca                       |     |                            |           |   |
| 쯔        | 序号 事件                                                 | 类型 操作类型                   | 」対象类型        | 属性名称             | 赋值方式 3  | 冠属性       | 周11回<br>手工输入       |                                              | 新花                          |     |                            | 新建过程 •    |   |
| 0        |                                                       |                           |              |                  |         |           |                    |                                              | 間防                          |     |                            |           |   |
|          |                                                       |                           |              |                  |         |           |                    |                                              |                             |     |                            | 指定前过程 (B) |   |
|          |                                                       |                           |              |                  |         |           |                    |                                              |                             |     |                            | 指完后讨程(0)  |   |
|          |                                                       |                           |              |                  |         |           |                    |                                              |                             |     |                            | 属 件(P)    |   |
|          |                                                       |                           |              |                  |         |           |                    |                                              |                             |     |                            | 清空界面(L)   |   |
|          |                                                       |                           |              | 1. 3. 144 ( )    |         |           |                    |                                              |                             |     |                            |           |   |
|          | 过程提交时,积                                               | 按照如卜规则设置                  | "流程附件"       | 中又档的电子签约         |         | ור        |                    |                                              |                             |     |                            | 复制过程      |   |
|          | 序号 事件                                                 | 类型 操作类型                   | 」 对象类型       | 对象分类             | 属性名称    | 赋值方式      | VALUE PERMIT       | 属                                            | 性値 新増                       |     |                            | 粘贴过程      |   |
|          | 1* 过程                                                 | 提交后 更新                    | 文档           |                  | 设计签名    | 等于        | - 湖程周性<br>提交人      | <u>坏残</u> 方式<br>嵌入型                          | xi milif                    |     |                            |           |   |
|          | 2* 过程                                                 | 提交后 更新                    | 文档           |                  | 签名时间    | 等于        | 提交时间               | 嵌入型                                          |                             |     | <br>                       | 流程权限      |   |
|          |                                                       |                           |              |                  | -       |           |                    |                                              |                             |     |                            |           |   |
|          |                                                       |                           |              |                  |         |           |                    |                                              |                             |     |                            |           |   |
|          |                                                       |                           |              |                  |         |           |                    |                                              | PDF签名                       | 方案  |                            |           |   |
|          |                                                       |                           |              |                  |         |           |                    |                                              |                             | J . |                            |           |   |
|          |                                                       |                           |              |                  |         |           |                    |                                              |                             |     |                            |           |   |
|          | 4                                                     |                           |              |                  |         |           | ]                  |                                              | •                           |     |                            |           |   |
|          | □ 流程附件中                                               | 的物料信息同步到                  | ERP          | 7 属性名称如果在        | 文档中不存在, | DOMNHIT - |                    |                                              |                             |     |                            |           |   |
|          | 一把流程附件                                                | 中的BOM导入到ERF               |              |                  | 1文档进行签名 | ×1994.2   |                    |                                              |                             |     |                            |           |   |
|          | 📃 批量修改物                                               | 料命令忽略物料状                  | 态 [          | - 只对自己修改的        | 的文档进行签名 |           |                    |                                              |                             |     | •                          |           |   |
|          |                                                       |                           |              |                  |         |           |                    | 78÷0) Wake                                   |                             | 5   | (These are ) (The sole are |           |   |
|          |                                                       |                           |              |                  |         |           |                    | 朝廷し、取得し                                      |                             |     | 蜩定 (U) 即消 (C)              |           | J |
|          |                                                       |                           |              |                  |         |           |                    |                                              |                             |     |                            |           |   |

图纸走流程后效果展示

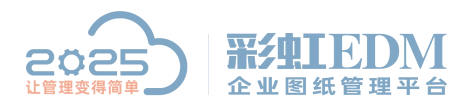

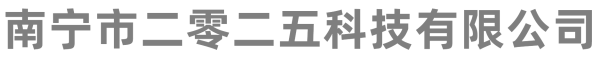

Nanning 2025 Technology Co., Ltd

| <ul> <li>В В ю т ок</li> </ul>                                                                                                    | - 🖂 - 😫 🗗                 | ▼ 23 ▼       |                  |                           | DRW       | 测试 (活动的) -                 | - Creo Par          | metric            | 5.0                                                             |                                                               |    |                                                 | – 🗆 × |
|----------------------------------------------------------------------------------------------------|---------------------------|--------------|------------------|---------------------------|-----------|----------------------------|---------------------|-------------------|-----------------------------------------------------------------|---------------------------------------------------------------|----|-------------------------------------------------|-------|
| 文件 布局 君                                                                                                    | 長 注释                      | 草绘           | 继承迁移             | 分析                        | 审阅        | 工具                         | 视图                  | 框架                |                                                                 |                                                               |    |                                                 | ^     |
| <ul> <li>▲</li> <li>●</li> <li>●</li></ul> | ▲ 「」 与入绘<br>図像 ● 対象 ○ 从其他 | 图/数据<br>绘图复制 | 全國模型 普通视图        | していていていていた。<br>普換初度<br>模型 |           | □= 旋转視图<br>□ 0 2 気制井対子<br> | 748 ()<br>748<br>30 | 元件显示<br>边显示<br>箭头 | <ul> <li>☑ 剖面线/填充</li> <li>☑ 转换为绘制组</li> <li>☑ 移动到页面</li> </ul> | <ul> <li>□ 抗除视图</li> <li>□ 恢复视图</li> <li>□ 显示已修改的边</li> </ul> | 纸型 | ▲ 箭头样式 ▼ ※ 重复上一格式 ● 超链接                         |       |
| 文档                                                                                                    | 插入▼                       |              |                  | 模                         | 型视图 *     |                            |                     |                   | 编辑▼                                                             | 显示▼                                                           | 格  | 式 *                                             |       |
| 器 模型树 合 文件夹浏览器                                                                                                    | 🔹 收藏夹                     |              |                  |                           |           |                            |                     | Q                 | २ २ 🛛 🗍                                                         | <b>1</b> , %.                                                 |    |                                                 |       |
| ▼ 绘图树                                                                                                    |                           | -            |                  |                           |           |                            |                     |                   |                                                                 |                                                               |    |                                                 |       |
| REB DRWRRLUWW HIM     OVEW_TEMPLATE_1     OVEW_TEMPLATE_1     VIEW_TEMPLATE_3     VIEW_TEMPLATE_3     VIEW_TEMPLATE_3     VIEW_TEMPLATE_3     VIEW_TEMPLATE_3     VIEW_TEMPLATE_3     VIEW_TEMPLATE_3                                                                                                    | <b>} + ]] + ⊨</b>         | ₩<br>2000    |                  |                           | [         | 设计<br>时间                   |                     | 3                 | <b>兆勤</b><br>2021-11                                            | - 02                                                          |    |                                                 |       |
|                                                                                                    |                           |              | 比例 QQL1 类型 PA RT | 名称 PRTB                   | ed Ritiao |                            |                     |                   |                                                                 |                                                               |    | XX +-01<br>XXX +-001<br>XXX +-0001<br>ANG +-0.5 |       |
|                                                                                                    |                           |              | ≪ < ▶ ₩ +        | Sheet 1                   |           |                            |                     |                   |                                                                 |                                                               |    |                                                 |       |

以上就是本教程,了解更多欢迎咨询二零二五科技!

南宁市二零二五科技有限公司

- 电话: 400-118-2025
- 官网: www.our2025.com

地址:广西南宁市西乡塘区发展大道 189 号安吉•华尔街工谷 C座 603 号